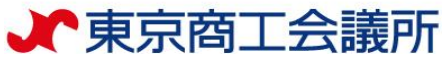

# 原産地証明書 オンライン申請マニュアル

# < 典拠インボイス直接入力>による申請

## 東京商工会議所 証明センター

(2025年6月30日改訂版)

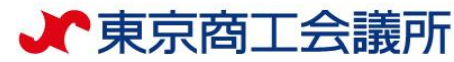

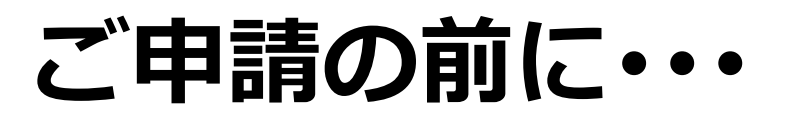

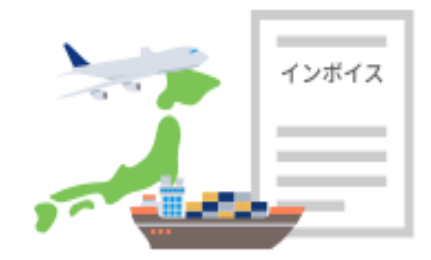

< 典拠インボイスとは?>

- ・商工会議所は、貴社発行のコマーシャルインボイスに記載された情報を第一の根拠として原産地証明書を発給しています。
- ・したがって、原産地証明書を申請する際は典拠資料として、コマーシャルインボイスを 必ずご準備ください。
- < 典拠インボイスの直接入力とは?>
- ・<u>インボイスに記載された情報を、申請画面に直接テキストで入力する</u>ことです。「イン ボイス情報の入力」をもって「署名のあるコマーシャルインボイスの提出」とみなし ます。
- ・東京商工会議所では、典拠インボイスの提出方法が、2024年7月16日より「直接入力」 のみとなります。(インボイスのPDF版を添付する形式では申請いただけません。)

• Please prepare a commercial invoice from the exporting company.

• Entry of invoice information into the online system is considered to be the submission of a signed commercial invoice.

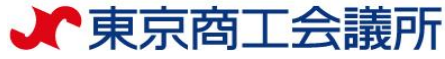

# ▲<br /> オンライン申請の要注意ポイント

## オンライン利用できない条件あり!

システム上、次のような制約があります。該当する場合は窓口申請をご利用ください。

# 1 船積後6カ月を超えている場合 6カ月以前の船積日は入力できません。 ホームページ「船積後6ヶ月を超えた場合」をご確認ください(追加資料が必要です) 2 1商品に、2以上の原産国が適用されるもの 【例】商品「ブレンドコーヒー」 原産国「コロンビア・ブラジル・ベトナム」など ホームページ「原産国誤認の多い商品」をご確認ください

The following applications are not supported by the online system. <u>Please apply in person at</u> <u>the Certification Centre</u>.

- Applications more than six months from the date of shipment.
- Goods for which more than one country of origin applies (e.g. blended coffee, tea leaves).

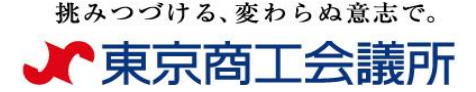

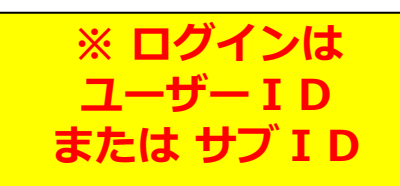

## <u>原産地証明書申請 全体の流れ < ログイン・Login></u>

証明センターホームページへアクセス <u>https://www.tokyo-cci.or.jp/shomei/</u>

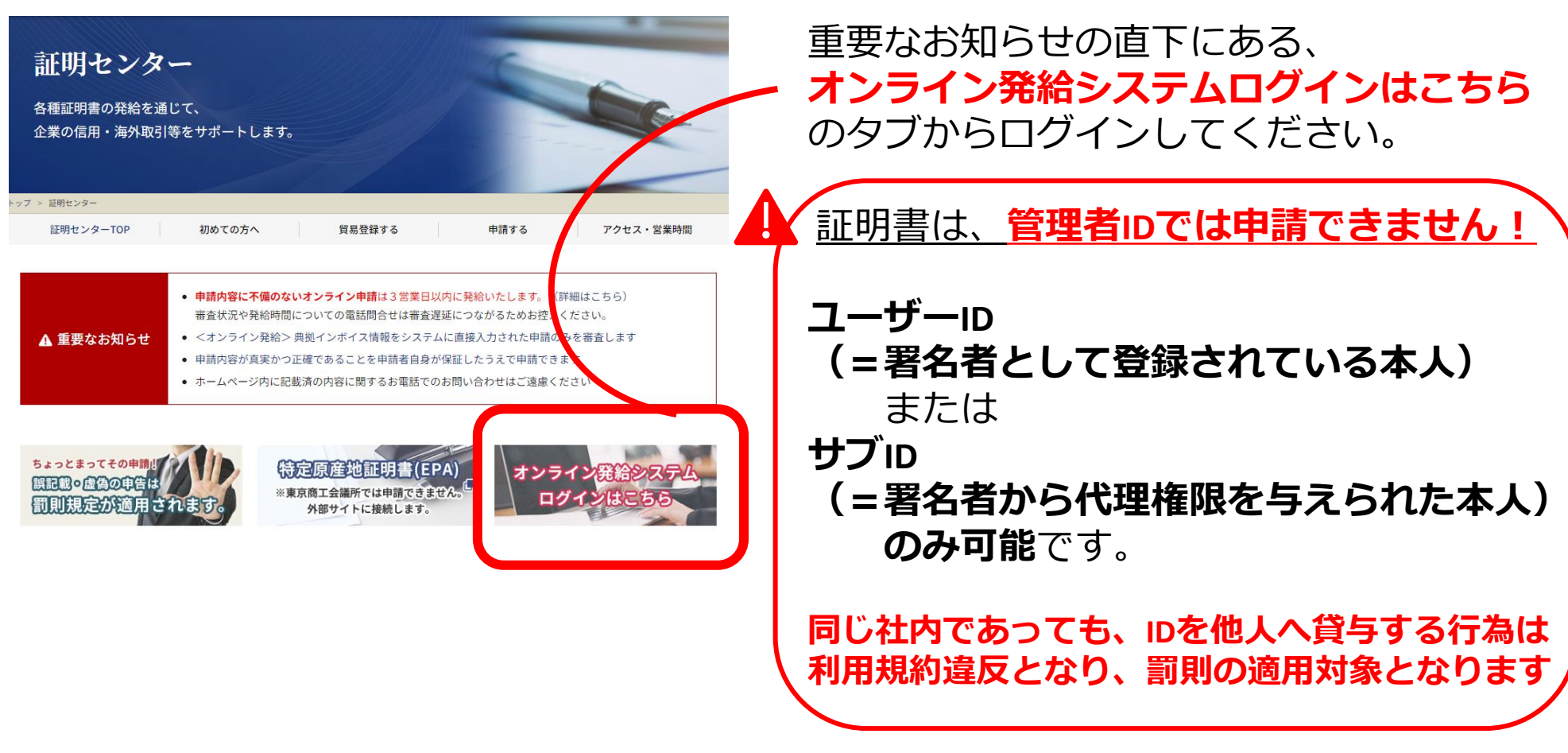

※ログインIDの種類や「サブIDの発行」については <u>こちら</u>

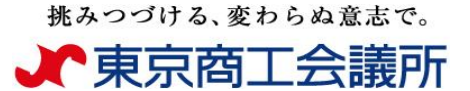

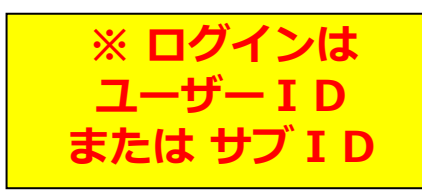

### <u>原産地証明書申請 全体の流れ<ログイン></u>

◎ブラウザは、Google Chromeをご利用ください。そのほかのブラウザでは正しく表示されない可能性があります。

◎あらかじめ、Google Chromeで「ポップアップ設定」を行ってください。

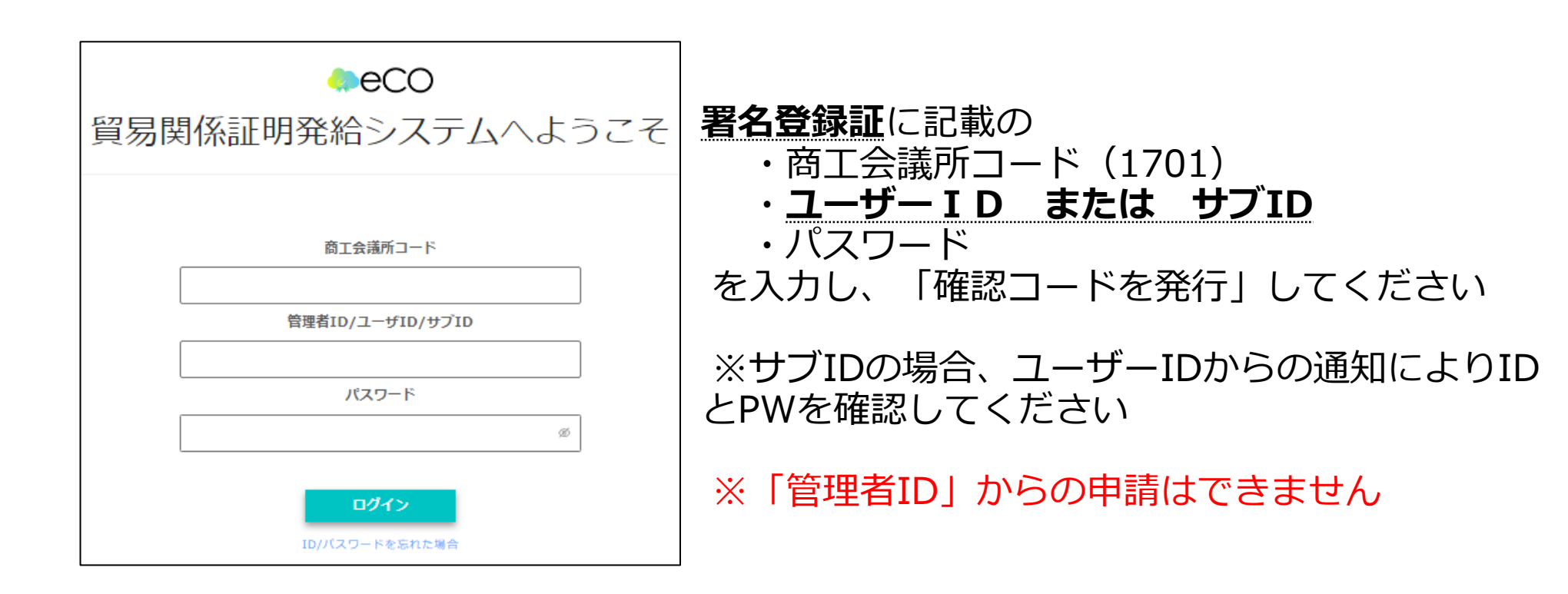

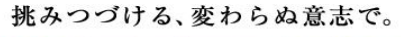

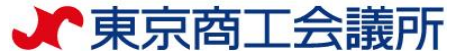

Natio Level Trace and

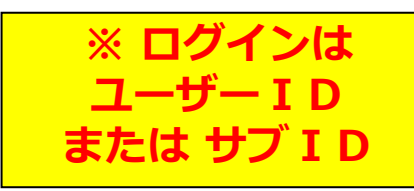

### <u>原産地証明書申請 全体の流れ<ログイン></u>

|               | メールアドレス認証が                                                                  | 必要です。                                                  |                              |              |          |              |
|---------------|-----------------------------------------------------------------------------|--------------------------------------------------------|------------------------------|--------------|----------|--------------|
|               | キシステムのご利用とあんり、)<br>登録されているメールアドレスの                                          | (-15アドレスの有効性を確認します。<br>)に確認コードを取付いたしますのの、「確認コードを発行しをクリ | 99600 <b>5</b> 80,           |              |          |              |
|               |                                                                             |                                                        |                              | キャンセル        | 1920-158 |              |
|               |                                                                             |                                                        |                              |              |          |              |
| ⊀=ħ7          | ドレス認証が必要です。                                                                 |                                                        |                              |              |          |              |
| 822-<br>8221  | realantan lala.<br>Yeadatan kerajar patraa                                  |                                                        |                              |              |          |              |
| q             | 10237404000                                                                 | NET-selectrics trafficiency                            |                              |              |          | 12           |
| 822-<br>85.2- | AMMERICANS, CA-MERICANSKI PROVIDENSE SO<br>MERICANSKI STANIS, PROVIDENSE SO | 80.,<br>157.0204                                       |                              |              | 49788    | r-kriissooji |
|               |                                                                             |                                                        |                              |              |          |              |
|               |                                                                             |                                                        |                              |              |          |              |
| x-)           | <b>レアドレス認証が必要です。</b>                                                        |                                                        |                              |              |          |              |
| 10            | ロードモルにてきましました。<br>ロードモスタレス 用目が行ったサレスアドム                                     |                                                        |                              |              |          |              |
|               | #g)-F #g)                                                                   |                                                        |                              |              |          | 補助           |
|               |                                                                             |                                                        |                              |              | -        |              |
| 41<br>22      | 82-11日間の1週目に「メールアドルスの間のオター<br>、メールアドルス開始をキウセル支援事業会、「キャンセ                    | メモクリックしていまた。<br>私がわりまたりラウムていたい。                        |                              |              | 41252    | + 67% ADDE   |
|               | メールアドレス認証が必要で                                                               | · <b>F</b> .                                           |                              |              |          |              |
|               | 単形がにいるメールアドルスをご用かけ<br>生成されているメールアドルスを式用かけ                                   | 教へ。<br>第二十七年月月日月日日日(三天天天日の小山7月1日)の上に東天天の小山             | について、売増取った入力のた。「東京」の増減コードを分く | しまりジックしています。 |          |              |
|               | 登録されているメールア<br>ドレス                                                          | Bjeciosjo                                              |                              |              |          |              |
|               | 定更後のメールフドレス                                                                 | nanojarolijskogo                                       |                              |              |          |              |
|               |                                                                             |                                                        |                              |              |          |              |

MUS

RELORDOPAR

はじめてログインする場合、 ログイン後に「確認コードを発行」を 押してください。登録済のメールアド レス宛に「確認コード」が送信されま すので、入力欄に貼り付け、「確認」 を押します。

【確認コード記載メール】 Oメールタイトル:貿易関係証明発給用メール アドレス認証確認コードのお知らせ O送信元アドレス: x-boekishomei@gensanchi.jcci.or.jp

#### 確認コードが届かない場合は・・・

「メールアドレスの誤登録」「メールアドレ スの未登録」等により確認コードが届かない 場合には、「メールアドレスの確認」を押し てください。

(未登録の場合は非表示)

別のメールアドレスを利用する場合は、登録 されているメールアドレスを変更して確認 コードを送信し、メールアドレスを認証して ください。

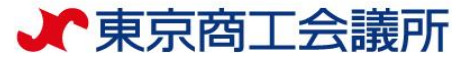

### 原産地証明書申請 全体の流れ

①メインメニューで「発給申請」を選択し、
「新規発給申請」を選択します。
※2回目以降は、過去申請を「複写」しての申請も可能です。

②発給を希望する原産地証明書を選択します。

- ・原産地証明書(日本産)
- ・原産地証明書(外国産)

※日本産と外国産の混載で日本産も外国産も両 方申請する場合は「原産地証明書(外国産)」 を選択してください

③【重要】発給申請にあたっての確認のお願い と 【「貿易関係証明に関する誓約書」における誓約事項】 を確認の上、「**発給申請」**を選択します。 (発給申請を選択されたことで、上記内容に あらためて同意・ご誓約いただいたこととなります。 真正な内容であることを確認してから「発給申請」 してください)

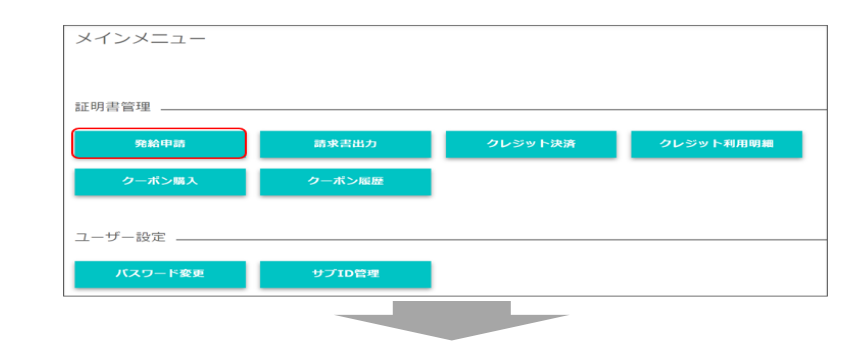

#### 

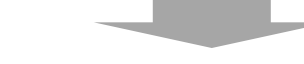

#### 【重要】発給申請にあたっての確認のお願い

貿易登録の新規登録時や更新時、<u>「商工会議所原産地証明書等貿易関係書類認正規理」</u>に基づき、貴社の社印・代表 者印を押印した「貿易関係証明に関する誓約書」を提出いただいておりますが、個別の発給申請にあたり、改めて誓 約事項の確認をお願いします。

【「貿易関係証明に関する誓約書」における誓約事項】

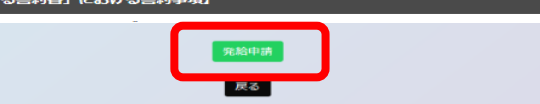

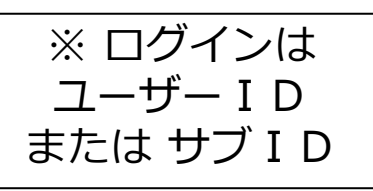

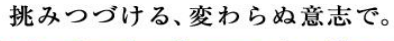

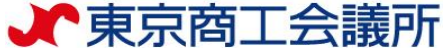

### <u>原産地証明書申請 全体の流れ</u>

④証明依頼書を画面入力 ※決済方法(クレジット/クーポン) まで漏れなく入力ください

> ※入力を途中で中断する時は、 ページ上部の「保存」ボタンを選択して 保存してください

### ②典拠インボイスを画面入力

・インボイス記載事項から、最低限審査に必要な 情報を入力します。必ずしも、全てのインボイス 記載事項を入力する必要はありません。

・「インボイスの内容を原産地証明書に転記」ボ タンを押すと、インボイスの内容が「原産地証明 書」の入力欄に転記されます。 ※転記ボタンが表示されない場合は、決済方法などの必須事 項が正しく選択/入力されておりません。不備となっている 箇所には赤文字でコメントが表示されておりますので、ご確 認ください。

③原産地証明書を画面入力 (インボイスの記載と異なる箇所を修正)

・入力内容が原産地証明書に反映されます。

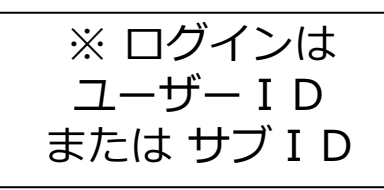

| 記載商品の主な品目                                                                                                    | 必須                                                                                                    | 直気機器                                                                                   | ~                          |                                                                                                    |  |  |  |  |
|----------------------------------------------------------------------------------------------------|----------------------------------------------------------------------------------------------------|----------------------------------------------------------------------------------------|----------------------------|----------------------------------------------------------------------------------------------------|--|--|--|--|
| 仕向国 🜌                                                                                                    | 5                                                                                                    | イ変更                                                                                    |                            |                                                                                                    |  |  |  |  |
|                                                                                                    | to                                                                                                    |                                                                                        |                            |                                                                                                    |  |  |  |  |
| 発給申請者                                                                                                    | 企業名                                                                                                    | Ei                                                                                     | 商テスト商事株式会社                 | 社                                                                                                    |  |  |  |  |
|                                                                                                    | 氏名                                                                                                    | 名日商太郎                                                                                  |                            |                                                                                                    |  |  |  |  |
| 輸出者                                                                                                    | 企業名                                                                                                    | Hr                                                                                     | 南テスト商事株式会社                 | 社                                                                                                    |  |  |  |  |
|                                                                                                    | 氏名                                                                                                    | HF                                                                                     | 俞 太郎                       |                                                                                                    |  |  |  |  |
| 証明手数料                                                                                                    | 手数料額<br>【会 員】                                                                                                    | (システムの利                                                                                | 1100円<br>影<br>1100円<br>影   | 決済方法  ・ ・ ・ ・ ・ ・ ・ ・ ・ ・ ・ ・ ・ ・ ・ ・ ・ ・ ・                                                                            |  |  |  |  |
|                                                                                                    |                                                                                                    |                                                                                        |                            |                                                                                                    |  |  |  |  |
|                                                                                                    |                                                                                                    |                                                                                        | 典                          | 拠インボイス                                                                                                    |  |  |  |  |
|                                                                                                    |                                                                                                    |                                                                                        |                            |                                                                                                    |  |  |  |  |
| 典拠インボイスファ                                                                                                    | イルのアップロート                                                                                                    |                                                                                        |                            | ,                                                                                                    |  |  |  |  |
| 典拠インボイスファ<br>典拠インボイス (共                                                                                                    | イルのアップロー h<br>画部分) ※ ファイル                                                                                                    | アップロードする                                                                               | 場合、入力不要                    | ><br>>                                                                                                    |  |  |  |  |
| 典選インボイスファ<br>典選インボイス (共)<br>インボイス (商品) ※                                                                                                    | イルのアップロート<br>童部分) ※ ファイル<br>ミファイルアップロ                                                                                                    | アップロードする<br>ードする場合、入                                                                   | 場合、入力不要<br>力不要             | ><br>><br>>                                                                                                    |  |  |  |  |
| 典拠インホイスファ<br>典拠インホイス (共)<br>インホイス (商品) ※<br>出さ标記時の記載内容別                                                                                                    | イルのアップロート<br>善部分) ※ ファイル<br>< ファイルアップロ<br>訳                                                                                                | アップロードする<br>ードする場合、入                                                                   | 場合、入力不要<br>カ不要             | ><br>><br>>                                                                                                    |  |  |  |  |
| 典機インホイスファ<br>典機インホイス (共<br>インホイス (商品) ※<br>用書転記時の記載内容派<br>Consignee欄<br>Transport details機                                                                                                    | イルのアップロート<br>●「夢分) ※ ファイル<br>※ ファイルアップロ<br>は沢<br>インボイスど<br>インボイスど                                                                          | アップロードする<br>- ドする場合、入<br>50 ~<br>50 ~                                                  | 場合、入力不要<br>カ不要             | <ul> <li>、</li> <li>、</li> <li>、</li> <li>インボイスの均音を原産地証明書に転記</li> </ul>                                                |  |  |  |  |
| 典機インホイスファ<br>典機インホイス(共<br>インホイス(商品) ※<br>明書転記時の記載内容派<br>Consignee觸<br>Transport details欄                                                                                                    | イルのアップロート<br>痛部分) ※ ファイル<br>※ ファイルアップロ<br>訳                                                                                                | アップロードする<br>- ドする場合、入<br>- ドする場合、入<br>- ドする場合、入<br>- ドする場合、入<br>- ドする場合、入<br>- ドする場合、入 | <b>岩合、入力不要</b><br>カ不要      | →<br>→<br>・<br>・<br>・<br>・<br>・<br>・<br>・<br>・<br>・<br>・<br>・<br>・<br>・                                                |  |  |  |  |
| 典機インホイスファ<br>典機インホイス(共<br>インホイス(商品) ※<br>明書転記時の記載内容派<br>Consignee欄<br>Transport details棚                                                                                                    | イルのアップロート<br>薬部分) ※ ファイル<br>※ ファイルアップロ<br>はR<br>インボイスど                                                                                     | <b>アップロードする</b><br>ー <b>ドする場合、入</b><br>おり 〜<br>おり 〜                                    | <b>岩合、入力不要</b><br>カ不要<br>月 | 。<br>、<br>、<br>、<br>、<br>、<br>、<br>、<br>、<br>、<br>、<br>、<br>、<br>、<br>、<br>、<br>、<br>、<br>、<br>、                       |  |  |  |  |
| 興機インボイスファ<br>興機インボイス(共<br>インボイス(商品))<br>用書転記時の記載内容近<br>Consignee領<br>Transport details標<br>原産地証明書(共通                                                                                                    | イルのアップロート<br>画部分) ※ ファイル<br>ジファイルアップロ<br>日<br>日<br>インボイスど<br>ゴンボイスど<br>部分)                                                                 | <b>アップロードする</b><br>ードする場合、入<br>おり 〜<br>おり 〜                                            | 場合、入力不要<br>カ不要<br>[]       | 。<br>、<br>、<br>、<br>、<br>、<br>、<br>、<br>、<br>、<br>、<br>、<br>、<br>、                                                     |  |  |  |  |
| 典擬インボイスファ<br>典擬インボイス(株)<br>インボイス(商品)※<br>引き転記時の記載内容派<br>Consignee欄<br>Transport details欄<br>原産地証明書(株)<br>原産地証明書(株)                                                                                                    | イルのアップロート<br>●部分) ※ ファイル<br>ミファイルアップロ<br>は沢<br>インボイスど<br>(オンボイスど)<br>(部分)                                                                  | アップロードする<br>- ドする場合、入<br>おり 〜<br>おり 〜                                                  | 器合、入力不要 カ不要 「」             | 。<br>、<br>、<br>、<br>、<br>、<br>、<br>京産地証明書<br>に転記<br>。<br>、<br>、<br>、<br>、<br>、<br>、<br>、<br>、<br>、<br>、<br>、<br>、<br>、 |  |  |  |  |
| <ul> <li>典機インボイスファ</li> <li>典機インボイス(共)</li> <li>オンボイス(商品) ※</li> <li>オンボイス(商品) ※</li> <li>オンボイス(商品) ※</li> <li>明書転記時の記載内容算</li> <li>Gonsignee欄</li> <li>Fransport details欄</li> <li>原産地証明書(供差)</li> <li>反応地証明書(商品)</li> <li>その他の奥輿書類</li> </ul>                                                                                                    | イルのアップロート<br>画部分) ※ ファイル<br>ジファイルアップロ<br>はR<br>インボイスど<br>インボイスと<br>インボイスと<br>の<br>の<br>の<br>の<br>の<br>の<br>の<br>の<br>の<br>の<br>の<br>の<br>の | - ドする場合、入<br>- ドする場合、入<br>おり 〜<br>おり 〜                                                 | 場合、入力不要<br>カ不要<br>月        | 。<br>、<br>、<br>、<br>、<br>、<br>、<br>、<br>、<br>、<br>、<br>、<br>、<br>、                                                     |  |  |  |  |
| <ul> <li>         典拠インボイスファ     </li> <li>         典拠インボイス(共)     </li> <li>         インボイス(商品) ※     </li> <li>         オビネ記時の記載内容近     </li> <li>         Consignee欄     </li> <li>         Transport details欄     </li> <li>         原産地証明書(共通)     </li> <li>         原産地証明書(共通)     </li> <li>         反応・短辺明書(高品)     </li> <li>         その他の実践書類     </li> <li>         達銘先     </li> </ul> | イルのアップロート<br>●部分) ※ ファイル<br>ミファイルアップロ<br>は沢<br>インボイスど<br>インボイスど<br>(ポク)<br>()<br>()<br>()<br>()                                            | Pップロードする<br>- ドする場合、入<br>おり 〜<br>おり 〜                                                  | 器合、入力不要 カ不要 「」             | 、 、 、 、 、 、 、 、 、 、 、 、 、 、 、 、 、 、 、 、 、 、 、 、 、 、 、 、 、 、 、 、 、 、 、 、 、 、 、 、 、 、 、 、 、 、 、 、                        |  |  |  |  |

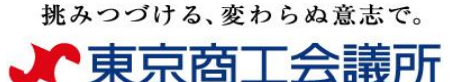

### <発給申請> 半角入力欄に入力可能な文字

【半角入力欄に入力可能な文字】 ・半角英数字および一部の半角記号 (右表+半角スペース)

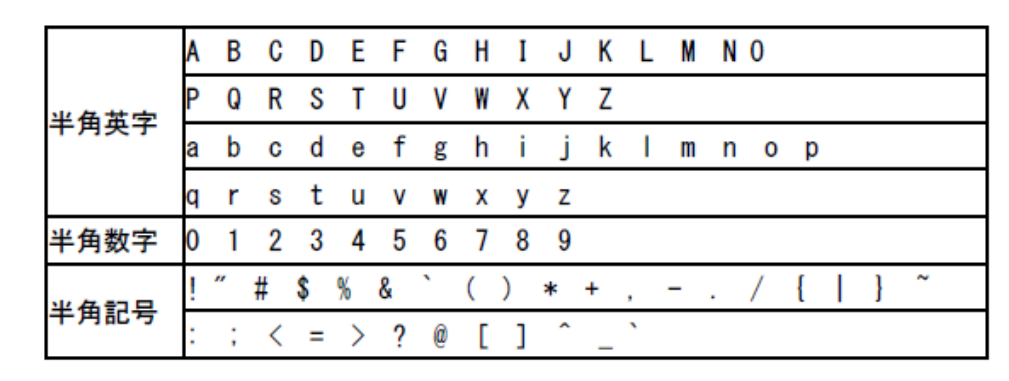

【半角入力欄に入力不可な文字の例】

・全角文字、全角記号

・丸囲み数字(①など)、機種依存文字(¥など)、ローマ数字(Ⅱなど)、ギリシャ文字(∮など)。

【入力欄毎の注意事項】

・商品欄

数量単位:m<sup>i</sup>等の単位は入力できません。m<sup>i</sup>→m3のように半角英数字で入力してください。 価格単位:¥や€(ユーロ)等の単位は入力できません。

¥→JPY、€→EURのように半角英字で入力してください。

- ・荷印・荷物番号欄
  - 色や図、漢字(中国語等)は入力できません。
- ※また、入力文字数の最大値は2,000となります。2,000を超える場合、記載を省略するなどして 2,000字以内に収めていただくか窓口申請に切替えてください。

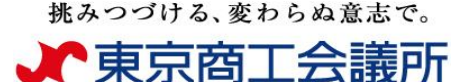

### <発給申請> 発給申請状況一覧画面(状態管理)

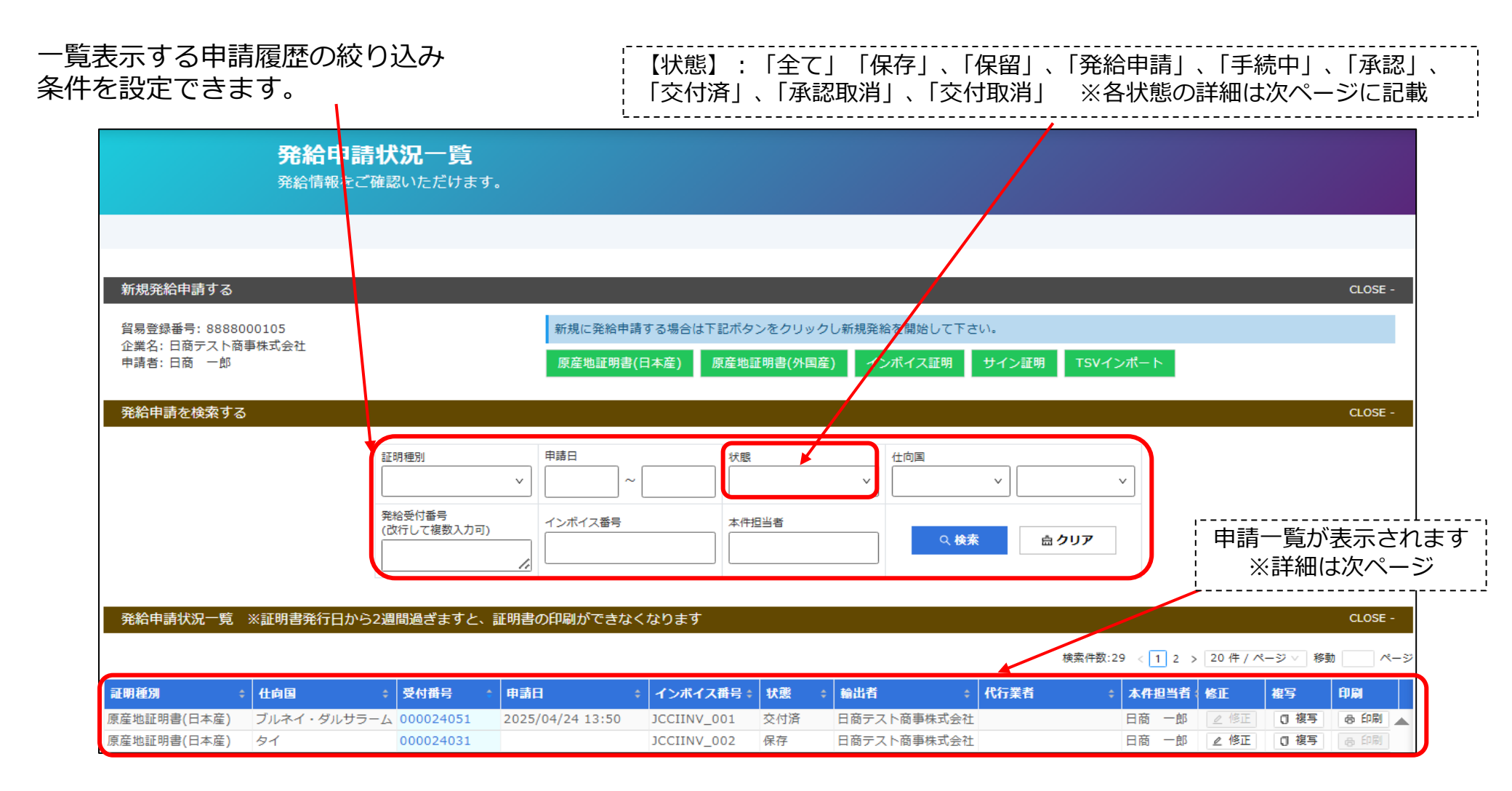

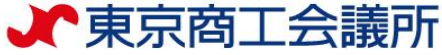

### <u> <発給申請> 発給申請状況一覧画面(状態管理)</u>

| al WHEED M  | (LANS)  | 受付番号      | 中部日              | インボイス番号     | Will | 輸出者          | 代行業者 本件担当者名 | MIE      | <b>推写</b>   | (1)RI |
|-------------|---------|-----------|------------------|-------------|------|--------------|-------------|----------|-------------|-------|
| 原產地證明書(日本至) | タイ      | 000006791 | 2021/09/09 15:47 | 20210909INV | 交付语  | 日商テスト商事3株式会社 | 企業 太部       | (8, 40 E | <b>唐</b> 崔写 | ⊖ ØRI |
| 原臺地証明書(日本雇) | バングラデシュ | 000005481 | 2021/06/25 14:07 | NTC-0158    | 交付清  | 日夏テスト夏事3株式会社 | 企業 太郎       | (2) 相臣   | <b>唐</b> 復写 | 日間    |

【状態】について 保存…作成中の発給申請データを上書保存している状態 保留…申請内容に照会事項があり、商工会議所が差戻している状態 発給申請…システム上で申請者が申請をし、受付を待っている状態 <u>(受付前なので申請者自ら「申請取消」ボタンで「保存」に戻すことができます</u>) 手続中…商工会議所で受付され、審査中の状態 承認…商工会議所の審査が完了し、手数料の支払いが可能な状態 <u>(クレジットカード払いのみ。クーポン払いの場合は承認後ただちに交付済になります</u>) 交付済…ダウンロード可能な状態 承認取消…承認後に承認が取り消された状態(料金未払い等) 交付取消…交付後に交付が取り消された状態(不正発覚による無効化等)

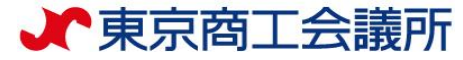

### <u> <発給申請> ① 証明依頼書の入力</u>

- ・窓口申請同様、記載産品の主な品目と仕向国を選択します。(証明書には反映されません。)
- ・発給手数料は会員区分(会員/非会員)毎に金額が設定されておりますので、<u>会員区分と金額</u>をお確かめください。
- ・決済方法は、クレジットカードまたは電子クーポンを必ず選択してください。
- ・発給申請者、輸出者の欄には貿易登録の内容が表示されます。

|           |                              | 証明依頼書                                         | 記載産品の主な品目は以下から選択します。        |  |                                                                                                    |
|-----------|------------------------------|-----------------------------------------------|-----------------------------|--|----------------------------------------------------------------------------------------------------|
| 記載商品の主な品目 | 和         電気機           中華人民 | 器など(85類)<br>                                  | <ul> <li>✓</li> </ul>       |  | ■食料品など(01~24類)<br>■鉱物性生産品、化学製品、<br>ゴム製品など(25~40類)                                                         |
| 発給申請者     | 企業名<br>氏 名                   | 日商テスト商事2株式会社       日商 一郎                      |                             |  | ■皮革製品、木材、木材製品、<br>紙、書籍など(41~49類)                                                                          |
| 輸出者       | 企業名<br>氏 名                   | 日商テスト商事2株式会社       日商 一郎                      |                             |  | <ul> <li>■紡績・繊維製品、装身具など(50~67類)</li> <li>■陶磁器・ガラス、宝石など(68~71類)</li> </ul>                                 |
| 証明手数料     | 手数料額<br>【会 員】                | 1650円     決済方法       (システムの利用料金・消費税込み)     必須 | ●クレジットカード<br>○クーポン (残高: 0枚) |  | <ul> <li>■金属及金属製品など(72~83類)</li> <li>■一般機械など(84類)</li> <li>■電気機器など(85類)</li> <li>■ 転気機器など(85類)</li> </ul> |
|           |                              |                                               |                             |  | 」■輸送用機械など(86~89類)<br>■精密機械など(90~92類)<br>■雑貨など(93~97類)                                                     |

※複数の商品を証明書に記載する場合も 主な品目を1つ選択してください。

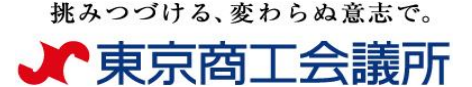

### <u> <発給申請> ②典拠インボイスの入力</u>

### 【重要】書面による窓口申請とは典拠インボイスの提出方法が異なります

- ・オンライン申請では、「典拠インボイス情報の入力」を持って「署名届により届け出た 署名のある商業インボイスの添付」に代えさせていただきます。
- ・貴社のインボイスの全ての記載内容を入力項目(入力欄)画面が網羅しているとは限り ませんので、インボイスから必要事項のみ抜粋して入力してください。

|                        |                    | 典拠インボイス                                                                               | 【画面内の印の見方】<br>・ 💿 印の付いた項目は、原産地証明書に転                                        |
|------------------------|--------------------|---------------------------------------------------------------------------------------|----------------------------------------------------------------------------|
| 典拠インホイス (共通部分          | 英文社名               | Nissho Test Co., Ltd.                                                                 | 記される内容です。<br>※典拠インボイスの入力完了後、原産地証<br>四書に入力内容を転記する機能があります                    |
| 輸出者<br>Exporter        | 英文住所 必須            | 2-2 Marunouchi 3-Chome, Chiyoda-ku TOKYO, 100-0005 Japan                              | ・ <ul> <li>   ・   ●   印の付いた項目は、後に選択する条件   により原産地証明に転記される内容です。  </li> </ul> |
| バイヤー<br>Buyer          | 央文社名 必須<br>英文住所 必須 | ABC Import Co.,Ltd. 21st Fl., Center Building, 500 Main Road, Bangkok, 01234 THAILAND | ・ 🜌 印の付いた項目は、入力必須です。                                                       |
| 荷受人     △<br>Consignee | 英文社名               | ABC Import Co.,Ltd. 21st Fl., Center Building, 500 Main Road, Bangkok, 01234 THAILAND | ・各入力欄の必須/任意については、<br>実際の画面の表示に従ってください                                      |
| バイヤー情報をコピー             | _ 英文住所             |                                                                                       |                                                                            |

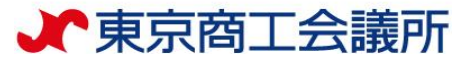

### 注)黒丸番号①~⑧は転記される原産地証明書の欄番号です。

#### 典拠インボイス 典拠インボイス (共通部分) ※ ファイルアップロードする場合、入力不要 英文社名 必須 Nissho Test Co., Ltd. 2-2 3-Chome Marunouchi Chiyoda-ku TOKYO 100-0005 Japan 輸出者 Exporter 英文住所 必須 英文社名 必須 ABC Import Co., Ltd. 2 バイヤー 21st Fl., Center Building, 500 Main Road, Bangkok, 01234 THAILAND Buyer 英文住所 必須 英文社名 ABC Import Co., Ltd. 荷受人 21st Fl., Center Building, 500 Main Road, Bangkok, 01234 THAILAND Consignee バイヤー情報をコピー 英文住所 インボイス番号 必須 NTC-0158 3 インボイス 🔼 Invoice no. 2025年(令和7年) 4月 $\wedge \downarrow$ No. and date of Invoice インボイス日付 🛛 🛛 🖓 👔 【半角数字 YYYYMMDD】 20210924 Invoice date **金** ± 27 28 29 30 2 3 4 5 6 7 8 9 10 **HIX** 合日

※各英文住所は改行可、最大3行、各行62文字まで入力可能です ※国名の記載は必須です

#### ●【輸出者】欄

- ・輸出者の英文社名、英文住所を国名まで全て 入力します。
- 初期値は貿易登録の現住所が入力されます。
- 参考) 原産地証明書の記載要領「1欄」

#### ❷-1【バイヤー】欄

- ・当該貿易取引の取引先(買主)を入力します。
- ImporterやMessers、Notify partyなど、 Buyer以外の名称で記載されている場合も 国名まで全て入力します。

#### ❷-2【荷受人】欄

- ・「海外の荷受人」の会社名または個人名、住 所、国名まで全て入力します。
- ・インボイス上に荷受人の記載がない場合は空 欄としてください。

※仕向け国内の「End User」(転売先等)の会
 社名、住所を記載しなければならない場合は、
 Remarks欄に入力します。

参考) 原産地証明書の記載要領「2欄」

#### ❸【インボイス】欄

- ・インボイス番号が無い場合は「NIL」と入力し てください。
- ・インボイス日付は、西暦、月、日を数字8桁で 入力します。未来の日付にすることはできま せん。
  - (例) 2025年1月1日→20250101
- 参考) 原産地証明書の記載要領「3欄」
- ・カレンダーマークをクリックして日付を選択する
   こともできます。

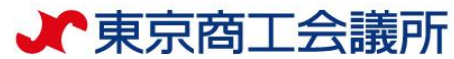

### <発給申請> ②典拠インボイスの入力

| 輸送手段 🔼<br>Transport details                                                                                | 船積日 必須<br>On or about<br>船積地 必須<br>From<br>経由地<br>Via<br>仕向地 必須<br>To<br>便名 必須<br>By | 20210924     【半角数字 YYYYMMDD】       Yokohama, Japan       Bangkok, Thailand       Ocean Bridge                           |
|----------------------------------------------------------------------------------------------------|--------------------------------------------------------------------------------------|----------------------------------------------------------------------------------------------------|
| 備考 O<br>Remarks                                                                                            |                                                                                      | L/C NO: 13/123456/A<br>※原則空候です。輸出者とその直接の契約者に係る内容(氢違異者やバイヤーの会社名・住所、支払条件、貿易条件、L/C関連、契約番号、Ta<br>x1Dなど)の記載が必要な場合はこの機に記載します。 |
| <b>荷印・荷物番号 20</b><br><b>Marks and numbers</b><br>超明書には、ケースマークの混<br>可能です、アップロードする引<br>※ レターヘッドや価俗信報等、<br>い。 |                                                                                      | ABC BANGKOK C/No. 1-5 MADE IN JAPAN                                                                                     |

### ❺【輸送手段】欄

- ・船積日は、西暦、月、日を続けて数字8桁で入力します。 (例) 2025年7月1日→20250701
- (カレンダーマークを押して日付を選択することも可能) ※船積日から6ヵ月以上が経過している場合、オンライン 申請を行うことはできません。
- ・船積地、仕向地は国名の記載が必須です。
- 参考) 原産地証明書の記載要領 [5欄]

#### ❻【備考】欄

- ・原産地証明書の「6.Remarks欄」に記載が必要な場合、同じ 内容を入力します。原則空欄です。記載は必要最低限に留 めてください。また、<u>インボイスにも同様の記載が必要</u>と なりますのでご注意ください。
- ・字数上限で入力しきれない場合は、最後に\*印をつけて、 「その他」欄にも「\*」をつけてから続きを入力してください。
- ・宣誓文(We certify~)は本欄ではなく「その他」欄に記載ください。

※記載できる事項・できない事項については、HPを 必ずご確認ください。原産地証明書の記載要領「6欄」

#### ●【荷印·荷物番号】欄

- ・図や記号は入力できません。「Print in Red」や 「In dia」等の英字で表現して入力することは可能です。
- ・荷印が無い場合は「Unmarked」や「No Mark (N/M)」、 「NIL」等を記載してください。
- ・25行、各行80文字まで入力可能です。
- ・画面に入力せず、PDF形式でのアップロードも可能です。
   <u>PDF以外の形式は添付不可。A4縦でアップロードして</u>
   ください。60%縮小で記載されます。

注)黒丸番号①~③は転記される原産地証明書の欄番号です。

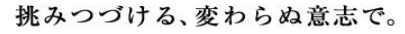

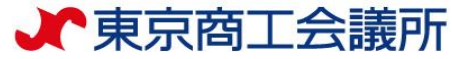

### <発給申請> ②典拠インボイスの入力

| 梱包数(種類) <mark>必須 O</mark><br>Number and kind of packages | 5 CARTONS                                                                                                    |
|----------------------------------------------------------|----------------------------------------------------------------------------------------------------|
| その他 O<br>Others                                          | We hereby certify that the goods are not of Israeli origin that<br>they do not contain any Israeli materials and that they are not<br>being exported from Israel.<br>※原則空欄です。宣誓文等の記載が必要であればこの欄に入力します。 |
| インボイス合計額<br>Total amount                                 | USD5,950.00                                                                                                    |
| 支払方法<br>Payment terms                                    | L/C AT SIGHT                                                                                                    |
| 貿易条件(建値・Incoterms、場所)<br>Incoterms・Place of trade terms  | FOB YOKOHAMA IN USD                                                                                                    |
| インボイス署名者 <u>必須</u><br>Invoice Signer                     | 日商太郎                                                                                                    |

❸【梱包数】欄

梱包されていない場合は、 「Unpacked」や「In Bulk」「Bare Cargo」等と 入力ください。

#### ●【その他】欄

- (L/C,T/T, D/A,D/P,CAD等)
- ・本欄はインボイス情報欄です。原産地証明書には転記 されません。

#### 【インボイス署名者】

・署名者として登録いただいている方のみ選択可。 手元にあるインボイス原本の署名者を選択ください。

注)黒丸番号①~③は転記される原産地証明書の欄番号です。

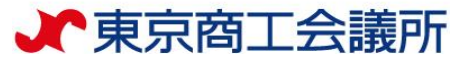

### <発給申請> ②典拠インボイス(商品)の入力

| ノンボノフィ体のシッショノルマップロードオス組み、しれて新                                                                                                    | 1 【商品名総称】欄                                                             |
|----------------------------------------------------------------------------------------------------|------------------------------------------------------------------------|
|                                                                                                    |                                                                        |
| 商品名総称 0 "Nissho" Brand Air-Conditioner Generic name for the description of goods                                                                                                    | ・岡山県報は、本欄の人力だけでは中間できません(数重や単位を確認で<br>きないためです)複数商品をまとめて商品名総称として入力する場合に  |
| No. 商品名 _ 必须                                                                                                    | も、商品名の欄に入力するようにしてください。                                                 |
| AAA-130                                                                                                    | ・改行可能です(全部で2行、各行80文字までの入力に対応)。                                         |
| 1     HSコード     原産国名     0/A     数量または重量     0/A     単価     価格                                                                                                    | 利時                                                                     |
| JAPAN (日本) 修正         修数量         2         unit         3000         USD ~          6,000 USD (米ドリム)           ご重量         3000 USD (米ドリム)         3000 USD (米ドリム)          6,000 USD (米ドリム) | <b>- 2 【商品情報】欄</b> (上限999個)                                            |
| No. 商品名 <b>必</b> 須                                                                                                    | - 2 · 商品情報を1商品ずつ、実際の画 <u>面上の「</u> 必須」箇所を入力します。                         |
| BBB-330                                                                                                    | ・2 つ以上の商品を入力する場合、新規行追加を押し、入力欄を追加して入                                    |
| 2     HSコード     原産国名                                                                                                    | 力します。                                                                  |
| JAPAN (日本) 修正         ●数量 3         unit         2600         USD v         7,800 USD           ・番母         2600 USD (米ドル)         2600 USD (米ドル)         (米ドル)                               | ・単価欄の通貨単位はリストボックスから選択します。選択した状態で                                       |
| 新規行追加                                                                                                    | MAUJPYの與又子J、USDの與又子Uを入力すると、それそれU~、U~<br>の通貨へジャンプできます。Uフトボックフの隣の「…」ボタンを |
| Brist di H-, Yo Jia                                                                                                    | #下すると単位を入力して絞り込むことができます。                                               |
| S unit                                                                                                    | ・無償品の場合も、通関評価額を必ず入力してください。                                             |
| 総設量(或いは総重量) O<br>Total councilia or majort                                                                                                    | - 子 · 🖉 を押すと、入力済の商品情報をコピーして新規行を追加できます。                                 |
| 明細の集計値とグロス重量を総数量に転記                                                                                                    | ▶ ● ● ● ● ● ● ● ● ● ● ● ● ● ● ● ● ● ● ●                                |
| NET: 5 unit / GROSS: 6 t                                                                                                    | · 商品名欄に made in Japan 等の原産国記載はできません。                                   |
| 明綱集計:金額<br>13.800 USD(米ドル)                                                                                                    |                                                                        |
| インボイス合計額<br>Total amount 明細の集計値を再計算してインボイス合計額に転記                                                                                                    | ❷-3【総数量(総重量)】欄                                                         |
| 13,800 USD                                                                                                    | · 「明細の集計値とグロス数量・重量を総数量に転記」ボタンを押下                                       |
| 単価・単位入力                                                                                                    | すると、商品情報から単位ごとに自動計算された値が転記されます。                                        |
| 全続 3000                                                                                                    | ・重量の場合、必ずNET WEIGHT(純重量)を記入ください。                                       |
| 単位:<br>  一位の税 つ込み USD: (米 ドル)                                                                                                    | ▼                                                                      |
| RECS                                                                                                    | �-4【インボイス合計額】欄                                                         |
| Quantity以外の商品総重量を入れる場合は                                                                                                    | ・明細集計:金額=インボイス(商品)欄に入力された各商品の通貨単位                                      |
|                                                                                                    | · ことの合計額の自動集計されます。<br>・ 「明細の集計値を再計算」 てインザイフ 合計顔に転記しずないを押て              |
| G.W (Gross Weight)を明記し入力してください。                                                                                                    | すると、通貨単位ごとに自動計算された金額が当欄に表示されます。16                                      |

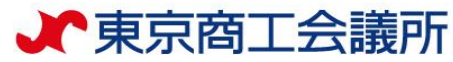

### <発給申請> ②典拠インボイス ⇒ ③原産地証明書への転記

#### 【典拠インボイスの入力内容の転記】

- 「インボイスの内容を原産地証明書に転記」ボタンを押して、典拠インボイスの入力内容を原産地証明書の入 力欄に転記します。ただし、Consignee欄とTransport details欄は、選択条件(下表)により入力内容が転記されない場合があります。
- ※典拠インボイスの入力内容に不備がある場合、転記ボタンを押せません。
- ・転記後、必要に応じて入力内容を修正することが可能です。
- ・なお、転記した内容(インボイスの記載事項)が全て証明書に記載できるとは限りません。例えば、商品名は一般的 かつ具体的な商品名が記載されていなければ商品名総称欄へ追記が必要です。
- ・原産国の証明と関係のない内容が記載されていると認証できないので削除が必要です。

証明書転記時の記載内容選択

| 項目                    | 選択条件             | 証明書への転記内容                            | Cons       | ignee欄             |                            |                                                                   |
|-----------------------|------------------|--------------------------------------|------------|--------------------|----------------------------|-------------------------------------------------------------------|
|                       | インボイ<br>スどおり     | インボイスの内容を<br>転記                      | Trans<br>欄 | port details       | 1 ンバ1 スとおり ♥<br>インボイスどおり ♥ | インボイスの内容を原産地証明書に転記                                                |
| Consignee欄            | To order         | To orderと入力                          |            |                    |                            | 原産地証明書                                                            |
|                       | インボイ             | <br>インボイスの内容を                        | 原          | 薩地証明書 (共)          | 通部分)                       | ~~                                                                |
|                       | スどおり             | )<br>転記                              |            | 1.輸出者              | 英文社名<br>必須                 | Nissho Test Co., Ltd.                                             |
| Transport<br>details楣 | 省略形<br>(船便)      | From、Toはインボ<br>イスの内容を転記              |            | Exporter           | 英文住所<br>必須                 | 2-2 Marunouchi 3-Chome, Chiyoda-ku TOKYO, 100-0005 Japan          |
| uetans(1)             |                  | ByはSeaと入力                            |            |                    | 英文社名                       | ABC Import Co.,Ltd.                                               |
|                       | 省略形<br>(航空<br>便) | From、Toはインボ<br>イスの内容を転記<br>ByはAirと入力 |            | 2.荷受人<br>Consignee | 英文住所                       | 21st Fl., Center Building, 500 Main Road, Bangkok, 01234 THAILAND |

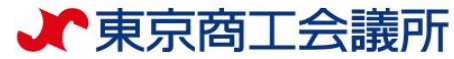

#### (発給申請>) ③原産地証明書

| 原產地証明書                      |                          |                                                                                                 |  |  |  |  |  |
|-----------------------------|--------------------------|-------------------------------------------------------------------------------------------------|--|--|--|--|--|
| 夏產地証明書 (共通部分)               |                          | v                                                                                               |  |  |  |  |  |
|                             | 英文社名 🚳                   | Nissho Test Co., Ltd.                                                                           |  |  |  |  |  |
| 1.輸出者<br>Exporter           | 英文往所 800                 | 2-2 3-Chome Marunouchi Chiyoda-ku TOKYO 100-0005 Japan                                          |  |  |  |  |  |
|                             | 英文社名                     | ABC Import Co., Ltd.                                                                            |  |  |  |  |  |
| 2.荷受人<br>Consignee          | 英文注所 83                  | 21st Fl, Center Building, 500 Main Road, Bangkok, 01234 THAILAND                                |  |  |  |  |  |
| 3.12#12 <b>2</b>            | インボイス番号 🛛 🚳              | NTC-0158                                                                                        |  |  |  |  |  |
| No. and date of invoice     | インボイス日付 🛛 🔊 Invoice date | 20210924 【 <b>半角数字 YYYYMMDD】</b>                                                                |  |  |  |  |  |
| 4.原産国<br>Country of Origin  | )                        | JAPAN                                                                                           |  |  |  |  |  |
|                             | 船積日<br>On or about       | 20210924 【半角数字 YYYYMMDD】                                                                        |  |  |  |  |  |
|                             | 船積地<br>From              | Yokohama, Japan                                                                                 |  |  |  |  |  |
| 5.輸送手段<br>Transport details | 経由地<br>Via               |                                                                                                 |  |  |  |  |  |
|                             | 仕向地<br>To                | Bangkok, Thailand                                                                               |  |  |  |  |  |
|                             | 便名/便区分 🛛 🚳               | Ocean Bridge                                                                                    |  |  |  |  |  |
| 6.借考<br>Remarks             |                          | L/C NO: 13/123456/A                                                                             |  |  |  |  |  |
|                             |                          | ※原創完成です。輸出者とその原則の契約者に係る内容(放法業者やパイヤーの会社名・住所、支払条件、貿易条件、して関連、契約曲号、Taul<br>Dなど)の記載が必要な場合はこの期に記載します。 |  |  |  |  |  |

・原産地証明書の記載事項を入力します。

※日付はMonth、Date、 Yearで反映されます。

(例)20250101

・1. 輸出者欄がOn behalf of ~の場合、「船積書類作成等につい ての委任状」をアップロードまたは原本提出する必要があります。 ・2.荷受人欄をTo orderと記載する場合、5.輸送手段欄の船積地、 仕向地、便名/便区分は必須入力です。

|                                                              | 1. Exporter (Name, address, country)<br>Nistelo Teit Co., Ltd.<br>2-2 3-Onee Rennoochi Dhiyodo-ku 19070 100-0005-equa<br>The Kanikou                                                                                                    | IFICATE OF ORIGIN<br>issued by<br>chi Chamber of Commerce & Industry<br>Watsumoto, Japan                                                                                                    |
|--------------------------------------------------------------|----------------------------------------------------------------------------------------------------|----------------------------------------------------------------------------------------------------|
|                                                              | 2. Consignee (Name, address, country) *print ORIGINAL or COPY<br>ARC Import Co. 11d                                                                                                    | ORIGINAL                                                                                                    |
|                                                              | 21st Fi., Center Building, 500 Main Road, Bangkok, 01234<br>TMAILAND<br>The State of Threads<br>The State of Threads<br>The State of Threads<br>Threads<br>Threa | • 3                                                                                                    |
|                                                              | 4. Country of Origin                                                                                                    | JAPAN 4                                                                                                    |
|                                                              | 5. Transport details<br>From : Yolchama, Japon<br>To : Bangkek, Thai Jind<br>To : Bangkek, Thai Jind<br>To : Boren Bridge<br>On er about : September 74. 2021                                                                                                    | 6                                                                                                    |
|                                                              | 7. Marks, numbers, number and kind of packages; description of goods                                                                                                    | 8. Quantity                                                                                                    |
|                                                              | "Nissho" Brand Air-Conditioner<br>1): AA-130                                                                                                    | 15 INITS                                                                                                    |
|                                                              | 2): 88-330                                                                                                    | 10 UNITS                                                                                                    |
|                                                              | Te                                                                                                    | tal 25 UNITS                                                                                                    |
| 反映イメージ                                                       |                                                                                                    |                                                                                                    |
| taMonth, Date,                                               |                                                                                                    |                                                                                                    |
| すはMonth、Date、<br>arで反映されます。                                  |                                                                                                    |                                                                                                    |
| はMonth、Date、<br>arで反映されます。<br>0250101                        | 9. Declaration by the Exporter The underspect, as a advices synatray, henry decires in the source your the source of the source of the underspect feetby confine, on the the source your here to be 4. The source feet of the source of the source of the                                                                                                    | backs of nature inside and other supporting<br>ofs originate in the country shown in low 4<br>where of Commerces & Industry                                                                                   |
| すはMonth、Date、<br>arで反映されます。<br>0250101<br>⇒「January 1, 2025」 | 9. Declaration by the Exporter     10. Certification       The underspectal as adviced signature, heavy decires in the curvey obtainer on solution or model of the transpect heavy endings, or the transpect heavy endings, and the transpect heavy endings, and the transpect heavy endings, and the transpect heavy endings, and the transpect heavy endings, and the transpect heavy endings, and the transpect heavy endings, and the transpect heavy endings, and the transpect heavy endings, and the transpect heavy endings, and the transpect heavy endings, and the transpect heavy endings, and the transpect heavy endings, and the transpect heavy endings, and the transpect heavy endings are transpect heavy endings.       Place and Data:     Note that the transpect heavy endings are transpect heavy endings are transpect heavy endings.       (Signature)     The transpect heavy endings.       The transpect heavy endings.     The transpect heavy endings.       The transpect heavy endings.     The transpect heavy endings.       The transpect heavy endings.     The transpect heavy endings.       The transpect heavy endings.     The transpect heavy endings.       The transpect heavy endings.     The transpect heavy endings.       The transpect heavy endings.     The transpect heavy endings.       The transpect heavy endings.     The transpect heavy endings.       The transpect heavy endings.     The transpect heavy endings.       The transpect heavy endings.     The transpect heavy endings.       The transpect heavy endings.     The transpect heavy endings.       The transpect heavy endings.                                                                                                    | basis of relative invoice and other supporting<br>on organise in the country shown in two 4<br>where of Counter co & Industry<br>Tarroo Kaigissya                                                             |
| がいいたいです。<br>すけで反映されます。<br>0250101<br>>「January 1, 2025」      | 9. Declaration by the Exporter       The underspred, as a address syndary, henry declars<br>in the current your in the 4.       Place and Date:     Naturation Burch 10, 2022       (Syndard)       Image: Syndard Action Syndard Action Syndaro Action Syndary                                                                                                    | besis of relative invoice and other supporting<br>on organists in the causity shown in box 4<br>where of Gamerica & Industry<br>Taroo Kaigissyo<br>Taro Kaijispo<br>&ren 10, 2022                             |
| はMonth、Date、<br>nrで反映されます。<br>0250101<br>→「January 1, 2025」  | 9. Declaration by the Exporter<br>The undergoed, as an additional signature, hentry datafers<br>as the tools - metricologi and any possible of manufacture<br>as the tools - metricologi and any possible of manufacture<br>as the tool - metricologi and any possible of the data and any possible of the data any possible of the data and any possible of the data and any possib                                                                                                    | basis of relative invoice and other supporting<br>oth originate in the country shown in the 4<br>adder of Commerce & Industry<br>Tarro Kaigissy<br>Terro Kaigissy<br>Kersh 10, 2022<br>88888-5121-0115381<br> |

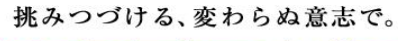

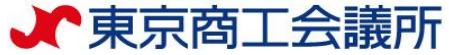

### <発給申請> ③原産地証明書

|                          |                          | ABC BANGKOK C/No. 1-5 MADE IN JAPAN                                                                                                    |        | Lepopter (Hanne, address, country)     Hisab Test. D., Ltd.     2-2 3Dose Maranouchi Dhiyoda-ku 198/0 100-4005 Japan     2. Consignee (Name, address, country)                                                                                                    | CERTIFICATE OF ORIGIN<br>Issued by<br>The Kanikouchi Chaeber of Comerce & Industry<br>Matsuanto, Japan                                                                  |
|--------------------------|--------------------------|----------------------------------------------------------------------------------------------------|--------|----------------------------------------------------------------------------------------------------|----------------------------------------------------------------------------------------------------|
| 荷印・荷物番号<br>Marks and nur | mbers                    |                                                                                                    |        | ABC Import Co., Ltd.<br>21st Fl., Center Building, 500 Main Road, Bangkok, 01234<br>THAILAND                                                                                                    | ORIGINAL ORIGINAL 3. No.and date of Invoice 107-018 Sectemer 24, 2021 4. County of Origin                                                                               |
|                          |                          |                                                                                                    |        | S. Transport details<br>From : Yokohama, Japan<br>To : Bangkok, Thailand<br>By : Doean Bridge                                                                                                    | JAPAN<br>6. Remarks<br>L/C ND: 13/123456/A                                                                                                    |
| 梱包数 (種類)<br>Number and k | من 2<br>cind of packages | 5 CARTONS                                                                                                    |        | the of sector - septement actual     the sector - septement actual     the sector - sector - sec | 8. Quantity<br>15 UNITS<br>10 UNITS<br>Total 25 UNITS                                                                                                    |
| その他<br>Others            | 3                        | We hereby certify that the goods are not of Israeli origin that<br>they do not contain any Israeli materials and that they are not<br>being exported from Israel. |        | Rubber and kind of cackage (5 Gurton 2)                                                                                                    | t: they do not                                                                                                    |
|                          | 場所 0 4                   | ※原則空欄です。宣誓文等の記載が必要であればこの欄に入力します。                                                                                                    | 証明書への  | 9. Declaration by the Exporter<br>The underlined as an activitient similary brack declares<br>The underlined as an activitient similary brack declares                                                                                                    | 15000                                                                                                    |
| 9.輸出者宣誓                  | Place                    | Matsumoto                                                                                                    | 反映イメージ | that the above-mentioned goods were produced or manufactured documer<br>in the country shown in box 4. Place and Date Hastsupoto March 10, 2022                                                                                                    | ts,that the above-mentioned goods originate in the country shown in box 4<br>st of its knowledge and belef.<br>The Kamikouchi Chamber of Commerce & Industry            |
| Declaration<br>by the    | 署名者氏名<br>Signer Name     | Taro Nissho                                                                                                    |        | 自商大郎                                                                                                    | Taro Kaigisryo                                                                                                    |
| Exporter                 | 役職<br>Signer position    | Assistant Manager                                                                                                    |        | Inter-Ritchen           Assistant Bangar           Assistant Bangar           Identify the authenticity or certificate for verification with<br>the website (https://wfc.ac.org/) or the right QR Code.                                                                                                    | Tarro Kalçisyo           Bareh 10.2022           Certificate No.         8888–5121–0115381           Acaso Code.         5455-22:9-4995-160           Number.         1 |

- ・9 欄宣誓日は発給申請した日付が自動で入力されます
- ・データの作成者とは別のユーザーIDで発給申請した場合、9欄署名者氏名はそのユーザーIDの情報に自動で 更新されます

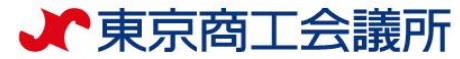

### <u> <発給申請> ③原産地証明書(商品)</u>

| 原産地証明          | 明書 (商品)                                 |                      |                                                                          | ,         |             |                                                                                                    |                                                                                                    |
|----------------|-----------------------------------------|----------------------|--------------------------------------------------------------------------|-----------|-------------|----------------------------------------------------------------------------------------------------|----------------------------------------------------------------------------------------------------|
| 商品名<br>Generi  | 総称<br>c name for the description of goo | ods 1                | "Nissho" Brand Air-Conditioner                                           | 4         |             | Exporter (Name, address, country)     Ni salvo Test Co. 1.td.     2-2 3-70mes Namouschi (Dilynda+ku T0010 100-0005 Japan                                                        | CERTIFICATE OF ORIGIN<br>Issued by<br>The Kanikoshi Dandar of Comerce & Industry<br>Instancio, Jupan<br>*precoldEDAL or COPY                                                                                                    |
| No.            | 商品名 Ø Description of goods              |                      |                                                                          |           |             | ABC Import Co., Ltd.<br>21mt Fl., Center Building, 500 Main Road, Bangkok, 01234<br>THAILAND                                                                                    | No.and date of Invoice     No.and date of Invoice     No.and date of Invoice     No.and date of Invoice     Sected 24, 2021     4, Country of Origin     14PAN                                                                                                    |
|                | AAA-130                                 |                      |                                                                          | <i>li</i> |             | 5. Transport details<br>From : Yokohama, Japan<br>To : Bangkok, Tha i land<br>By : Ocean Bridge<br>On or sobuc : Seatember 24, 2021                                             | 6. Remarks<br>L/C ND: 13/123455/A                                                                                                    |
| 1              | 原産国名<br>Country of origin               | 数量 または 重<br>Quantity | 3 4                                                                      |           |             | 7. Marks, numbers, number and kind of packapes: description of goods           "Nisabe" Brand Air-Conditioner           1):         Marias           6 + 100         0          | 8. Quantity                                                                                                    |
|                | JAPAN (日本)                              |                      | unit                                                                     |           |             | 2), seriau<br>Marks and numbers: ABC BANGKOK C/No. 1-5 NADE IN JAPAN                                                                                                    | Total 25 UNITS 5                                                                                                    |
| No.            | 商品名 ØA Description of goods             |                      |                                                                          |           |             | Number and kind of packages: 5 Cartons<br>We hereby certify that the goods are not of Israeli origin that<br>contain any Israeli materials and that they are not being expo<br> | t they do not<br>tad from Iarael.                                                                                                    |
|                | BBB-330                                 |                      |                                                                          | 4         |             |                                                                                                    |                                                                                                    |
| 2              | 原産国名  Ø須 Country of origin              | 数量 または 重<br>Quantity | 2 82                                                                     |           |             |                                                                                                    |                                                                                                    |
|                | JAPAN (日本)                              | ●数量 10<br>○重量        | unit                                                                     |           |             | 9. Declaration by the Exporter     10. Certific:     The undersigned,as an authorized signatory, hereby declares     The under                                                  | tion<br>rsigned hereby certifies on the basis of relative invoice and other supporting                                                                                                    |
| 総数量<br>Total g | (或いは総重量)<br>Juantity or weight          |                      | 明編集計: 数量<br>25 unit<br>グロス 数量・重量                                         |           | 証明書への反映イメージ | en en en en en en en en en en en en en e                                                                                                    | The Karlinger and the second second s |
| 総<br>To        | 激量(或いは総重量)<br>otal quantity or weight   | 23A<br>5 28A         | <ul> <li>○重量</li> <li>明細の集計値とグロス数量・重量を総数量に転記</li> <li>25 unit</li> </ul> |           |             | Tara Nisaba<br>Assi Stati Binager<br>Meddy be authenticity or certificate for verification with<br>the website (https://ref.jcci.oc/gr/) or the right QR Code.                  | Kurah 10, 2022           Centificate No.         8888-5121-0115381           Access Code.         565-282+9694-5563           Nambe:         1/1           Centrificate Dete.         1/1           Centrificate Dete.         1/1           Centrificate Dete.         202           Centrificate Dete.         202                                                                                                    |

・インボイスから転記した商品名を修正することができます。
 ただし、インボイスに記載されていない商品を入力することはできません。
 ※原則として、数量、単位は修正しないでください(典拠インボイスに根拠のない記載は不可)

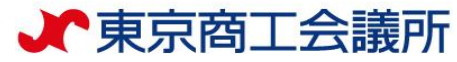

### <発給申請> ③原産地証明書(その他の典拠書類/連絡先)

| その他の典拠書類(必要な場合のみ)       ・         その他の典拠書類追加       ・                                                                                                    | 【その他の典拠書類】<br>・典拠インボイス以外の追加書類が必要な場<br>合(商工会議所から要請があった場合)の<br>み、「その他の典拠書類追加」ボタンを押<br>して、ファイルを選択します。                          |
|----------------------------------------------------------------------------------------------------|----------------------------------------------------------------------------------------------------|
| その他の典拠書類<br>※PDFファイル       1       マ       ファイルを選択 選択されていません       削除         その他の典拠書類追加       マ選択してください<br>Packing List<br>Letter of Credit<br>others       回答       回答                                                                                                    | <ul> <li>・外国産の場合の典拠資料については、<u>HP</u><br/>をご確認ください。</li> <li>・審査完了通知メールは、審査が完了して状<br/>態が「承認」となったタイミングで送付し<br/>ます。</li> </ul> |
| 連絡先                                                                                                    | ※承認後、手数料支払い手続きとなります。                                                                                                    |
| <ul> <li>審査完了通知メール<br/>の受信希望</li> <li>と</li> <li>と</li> <li>正</li> <li>正</li></ul> | 【本件に関するご担当者】<br>・「E-mail」と「電話番号」のみ編集可能で                                                                                     |
| 氏名         日商太郎           本件に関するご担当者         印商太郎           電話番号         03-1234-5678           必須         1           上-mail         trade@jcci.or.jp                                                                                                    | 、 、 、 、 、 、 、 、 、 、 、 、 、 、 、 、 、 、 、                                                                                       |
| キャンセル 保存 発給申請                                                                                                    | ・担当者直通の電話番号になっているかご確<br>認ください。                                                                                              |

- ・入力は以上となります。
- ・入力内容に不備がある場合、「発給申請」ボタンが表示されず、「発給申請入力チェック」と表示されます。入力漏れや不備が無いか、
   内容をご確認ください。
- ・保存をクリックすると、入力途中の内容が保存されます。保存状態では、印刷する証明書イメージを確認することができます (詳細は次ページ参照)

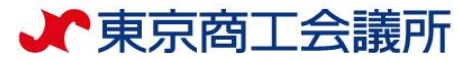

### <u> <発給申請> ④途中保存</u>

 「保存」をクリックすると、入力内容が途中保存されます。発給受付番号が表示 されますので、入力を再開する時は、発給申請状況一覧画面から本画面に表示さ れている発給受付番号を押すか、状態「保存」でソートをかけて検索ください。
 ・証明書のイメージを確認することができます。

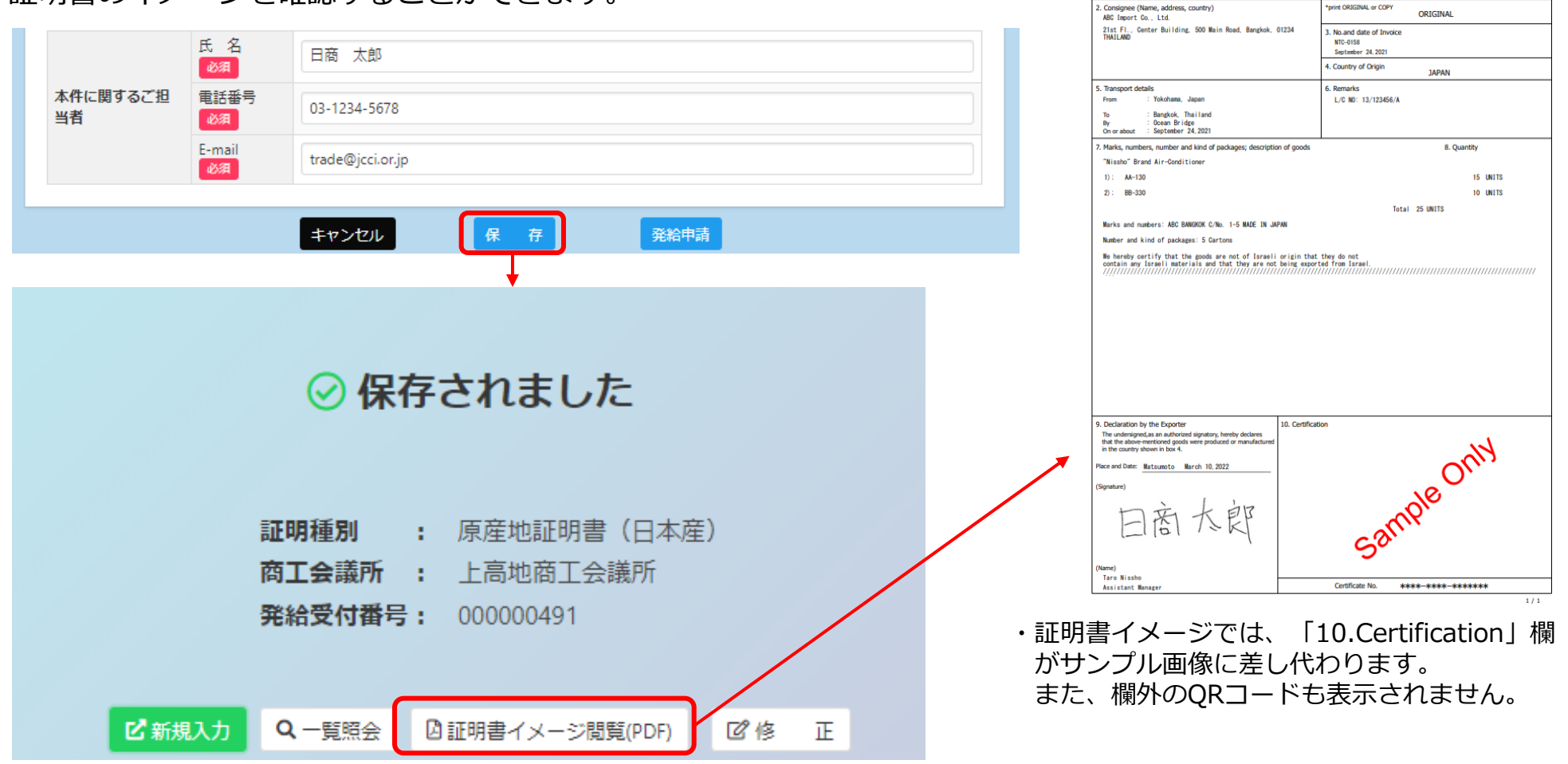

証明書イメージ

CERTIFICATE OF ORIGIN

issued by The Kamikouchi Chamber of Commerce & Industry

Matsumoto Japan

22

Exporter (Name, address, country)

2-2 3-Chome Marunouchi Chivoda-ku TOKYO 100-0005 Japan

Nissho Test Co., Ltd.

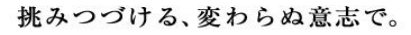

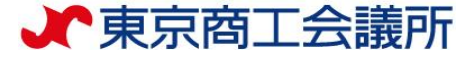

### <u> <発給申請> ⑤ 申請完了</u>

・「発給申請」を押すと申請が完了します(規定通りの真正な内容であるか十分確認してから押してください) ・「証明書イメージ閲覧(PDF)」を押すと、証明書イメージが表示されます(保存時と同様)

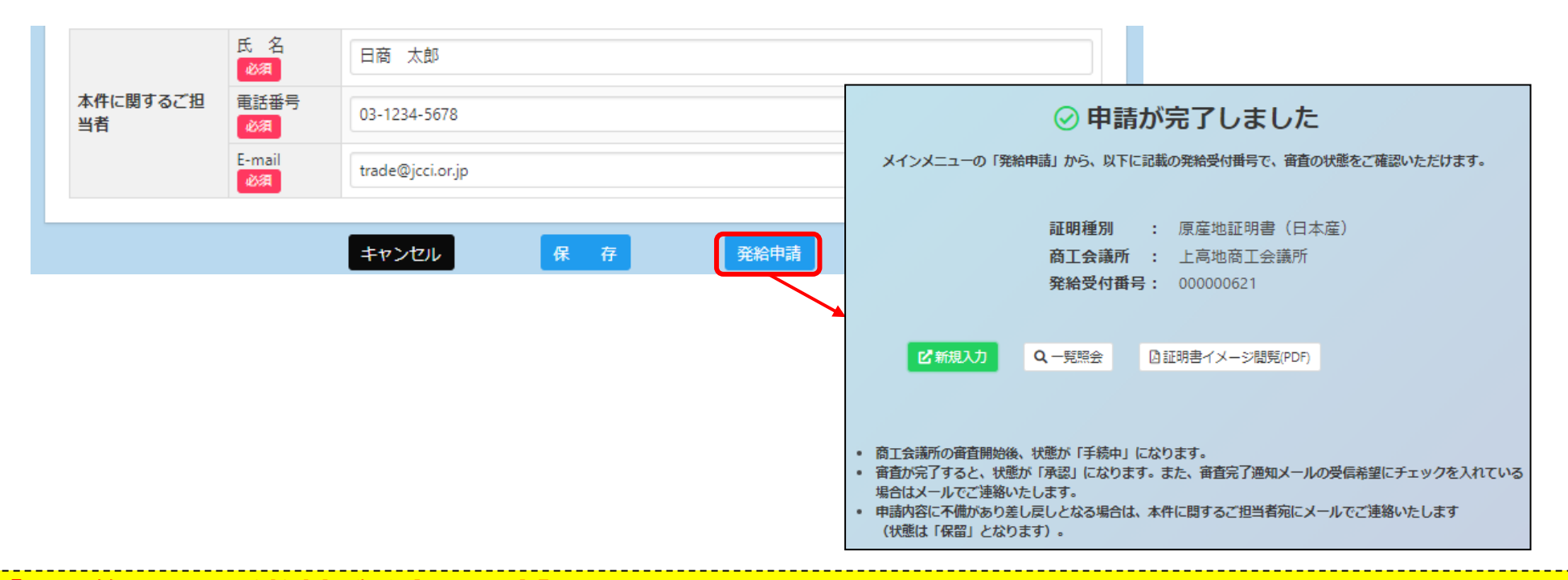

#### 【承認後、証明手数料が発生します】

- ・申請後は商工会議所が内容を審査します。承認後に手数料をお支払いいただくと証明書のダウンロードが可能となります。
- ・申請後に証明書が不要になったとしても、審査・証明を行っていますので証明手数料をお支払いいただく必要があ ります。十分にご理解いただいたうえで、発給申請を行ってください。

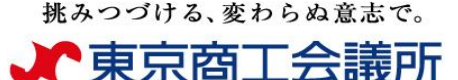

### <u> <発給申請> (ご参考)申請の取消・削除</u>

・申請後、状態が「発給申請」の段階であれば、申請取消や申請内容の修正を行うことができます。
 ・受付番号を押して画面を一番下までスクロールし、「申請取消」を押すと状態が「発給申請」から「保存」に変わり申請が取り消されます。

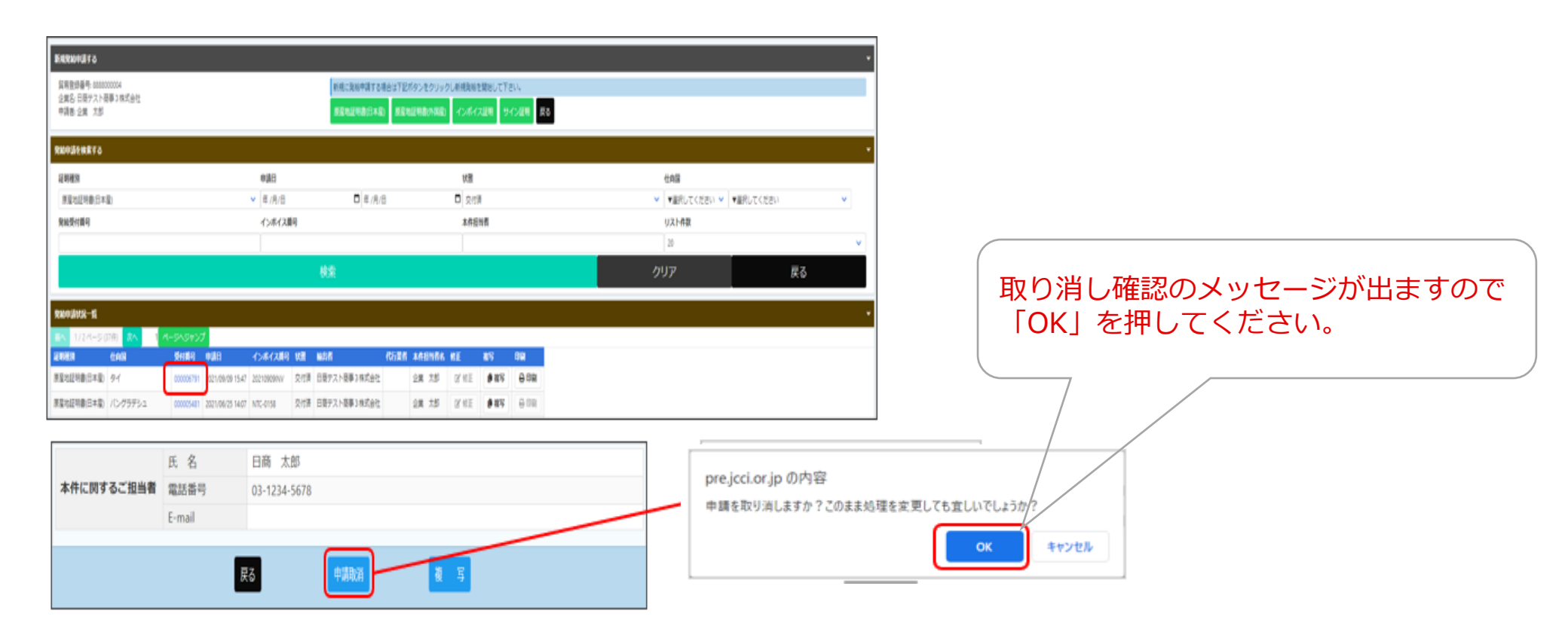

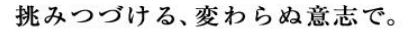

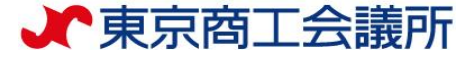

### <u> <発給申請> (ご参考)申請の取消・削除</u>

「保存」状態になると修正が可能となり、修正後に再度申請を行うことができます。 ※申請取消を行ってもデータは削除されません。削除するには、申請取消後に保存状態のデータを開き、「削除」の押下 が必要です。

#### ①データ削除

・削除ボタンを押すと、「データを削除します。このまま処理を続行しても 宜しいでしょうか?」というメッセージが出ます。 「OK」ボタンを押すと、データが完全に削除されます。

|            | 氏 名    | 日商 太郎        |     |    |  |   |  |
|------------|--------|--------------|-----|----|--|---|--|
| 本件に関するご担当者 | 電話番号   | 03-1234-5678 |     |    |  |   |  |
|            | E-mail |              |     |    |  | - |  |
|            |        |              |     |    |  |   |  |
|            | 戻る     | 修正           | 複 写 | 削除 |  |   |  |

### ②入力内容の修正(修正して再申請)

・データを修正して再申請する場合は、修正ボタンを押します。

|                                     | 氏 名    | 日商 太郎        |
|-------------------------------------|--------|--------------|
| <b>本件に関するご担当者</b> 電話番号 03-1234-5678 |        | 03-1234-5678 |
|                                     | E-mail |              |
|                                     |        |              |
|                                     | 戻る     | 修正復写別除       |

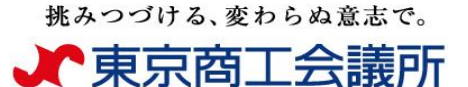

### <u> <発給申請>(ご参考) T S V インポート</u>

・TSVファイルをインポートすることで、申請画面の入力を行うことも可能です。

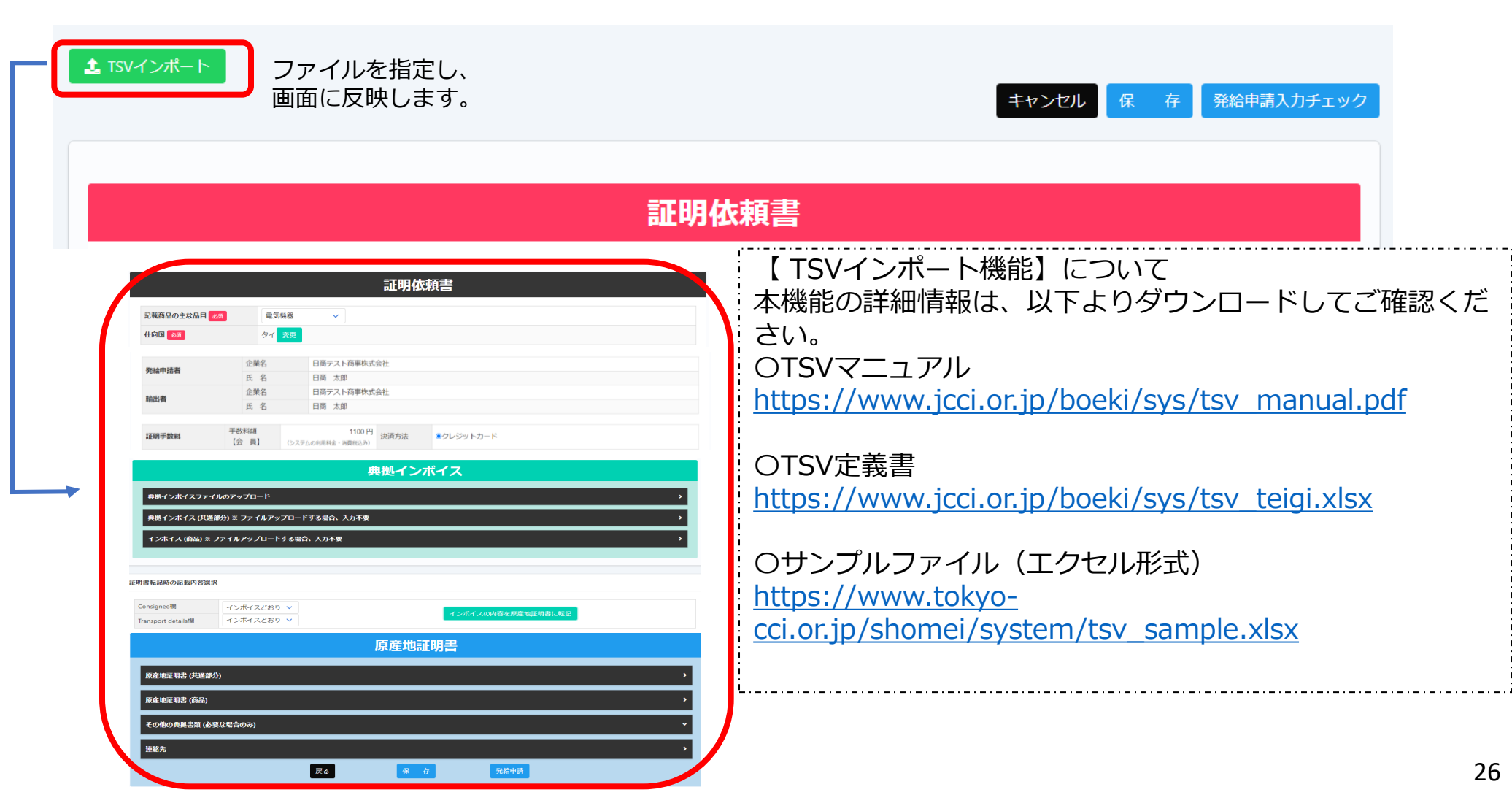

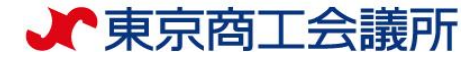

<審査・承認>

#### <クーポン支払を選択の場合>

商工会議所の審査が完了しますと、状態が 「**交付済」**となります。

#### <クレジットカード支払を選択の場合>

商工会議所の審査が完了しますと、状態が 「承認」となります。 <u>支払手続き</u>にお進みください。

<不備・内容照会があった場合> 状態が「保留」となります。
申請内容に不備や内容照会があり差戻しとなる場合は、本件に関するご担当者宛にメールでご連絡
いたします。
右の図のとおり、検索条件を「状態:保留」にし、
該当する申請を検索し、「修正」ボタンで
当該指摘内容を修正の上、再度「発給申請」をしてください。

#### ※一度差戻しとなった申請は、 再申請のタイミングでの並び直しとなりますのでご留意ください。

#### <不備があった場合の確認方法>

発給申請状況一覧 光統信報をご確認いただけます。 現実給中語する (納中請を換慮する 76939 HEER B 化由口 承認 ▼運択してください ▼ | ▼選択してください 唐令时(1932)日本( vegel mm (dd) インボイス勝号 リスト件数 20 戻る その株(アジア) 000000921 2021/09/21 16:17 20210902 1825 01省局株式会社 名章 一部 医修正 ●務5 日前川 戻る 削除 申請取消 戻る 保存 発給申請

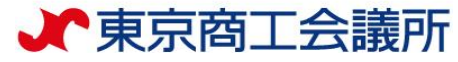

記載産品の主な品目

什向国

### <u><「保留」になった申請の確認></u>

- ・「保留」状態の画面を開くと、「審査担当者からのメッセージ」欄にメッセージが表示されます。 何度もやり取りが発生した場合、新しいメッセージが上部へ表示されます。
- ・「修正」ボタンを押し、不備の修正を行い、再度発給申請してください。

食料品など(01~24類)

中華人民共和国

| <b>原産地証明書</b><br>下記の様式に従ってごえ<br>№ は必須入力項目で<br>○ は典拠インボイスか<br>△ は典拠インボイスか | (日本産) 発給申<br>(力ください。<br>す。<br>いら原産地証明書にそのまま<br>いら原産地証明書に条件によ | <b>請入力</b><br>転記します。<br>り転記します。 |     |    |       |
|--------------------------------------------------------------------------|--------------------------------------------------------------|---------------------------------|-----|----|-------|
| 守大切火老いへのマット・ペ                                                            |                                                              |                                 |     |    |       |
| 番目担当有からのメッセーン                                                            | ,                                                            |                                 |     |    |       |
| ・荷受人住所と仕向国が不・<br>・商品名にスペリングミス;                                           | −致です。<br>があります。                                              |                                 |     |    |       |
|                                                                          |                                                              |                                 |     | 戻る | 5 修 正 |
|                                                                          |                                                              |                                 |     |    |       |
|                                                                          |                                                              | 証明(                             | 衣頼書 |    |       |
| 発給受付番号                                                                   | 000024031                                                    |                                 |     |    |       |
| 申請日                                                                      | 2025/05/22                                                   |                                 |     |    |       |

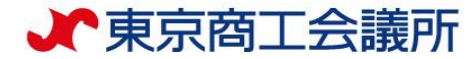

### <証明書受取>

メインメニューの「発給申請」を選択し「発給申請状況一覧画面」から、 該当する証明書番号で検索するか、「状態:交付済」で検索し、 「印刷」ボタンを押下してください。

別ウィンドウで証明書がPDF表示されます。 電子発給システムから発給される証明書は PDFデータそのものが原本であり、印刷する 必要はありません。承認後(クレジット払いの 場合は決済後)14日以内にダウンロードして ください。

| ○ 証明書管理      | ~ ユーザー   | 設定 >    |           | ヘルプ            |                     |                 | ログア                                         |
|--------------|----------|---------|-----------|----------------|---------------------|-----------------|---------------------------------------------|
| <b>卷給申請状</b> | 況一覧      |         |           |                |                     |                 |                                             |
| 給情報をご確認      | いただけまう   |         |           |                |                     |                 |                                             |
|              |          |         |           |                |                     |                 |                                             |
|              |          |         |           |                |                     |                 |                                             |
| 観発給申請する      |          |         |           |                |                     |                 | CLOSE                                       |
| 登録番号         |          |         | 新規に発給申請する | 5場合は下記ボタンをクリッ  | クし新規発給を開始           | して下さい。          |                                             |
| ネ 者          |          |         | 原产地証明書(日本 | (於) 原产地証明書(外国) | <del>産) サイン証明</del> | TSVインポート        |                                             |
|              |          |         |           |                |                     |                 |                                             |
| 申請を検索する      |          |         |           |                |                     |                 | CLOSE                                       |
| SE HO        | 166.91   | 由該日     |           | 14.00          | 任由国                 |                 |                                             |
| 08.779       | 12/71    | ~       | ~         | 交付済            | ~                   | ~               | ~                                           |
| 郑翰           | 受付番号     |         |           |                |                     |                 |                                             |
| (改全)         | テレて複数入力可 | ) 7254  | 「ス番号      | 本任担当者          | Q 検索                | 曲 クリア           |                                             |
|              |          |         |           |                |                     |                 |                                             |
|              |          |         |           |                |                     |                 |                                             |
| 《申請状况一覧 ※    | 証明書発行日   | から2週間過ぎ | ますと、証明書の印 | 前かできなくなります     |                     |                 | CLOSE                                       |
|              |          |         |           |                |                     | <b>検索件数:2</b> < | 1 > 20件/ページ >                               |
| ◆ インボイス番号    | }≑ 状態    | ≑ 輸出者   | ÷ ft      | 行業者            | ≑ 本件担当              | tf ≑ 118⊒E ₹    | e ar an an an an an an an an an an an an an |
|              | 交付済      |         | 株式会社 特    | 定非営利活動法人東上野・H  | IEI                 | ▲ 修正            | 【 複写 【 ❹ 印刷 】 ►                             |
| 00000        | 交付済      |         | 株式会社 特    | 定非営利活動法人東上野・ト  | IEII ····           | <i>ዾ</i> 修正     | G 複写 6 印刷 👻                                 |
| UUUUA        |          |         |           |                |                     |                 |                                             |

輸入者等から印刷を求められた場合、 A4 サイズ・白上質紙にカラー印刷してください。 窓口で販売している証明用紙(緑地)には印刷 できません

輸入国の税関や輸入者は、受け取った証明書の真正性を<u>リファレンスシステム</u>から確認することが できます。初めてオンライン発給を利用される場合は、輸入者等にオンライン発給された証明書が 受入可能か事前にご確認ください。

◆輸入者等へのオンライン証明説明資料(日本商工会議所作成):<u>(日本語)(英語)(中国語)</u>